## ΟΔΗΓΙΕΣ ΕΦΑΜΟΓΗΣ ΠΡΟΣΒΑΣΗΣ ΕΡΓΑΖΟΜΕΝΩΝ/ΩΦΕΛΟΥΜΕΝΩΝ/ΜΑΘΗΤΕΥΟΜΕΝΩΝ/ ΠΡΑΚΤΙΚΑ ΑΣΚΟΥΜΕΝΩΝ ΠΛΗΡΟΦΟΡΙΕΣ ΕΚΔΟΣΗ 01.06.2022

## «myErgani»

Καλωσορίσατε στην Ηλεκτρονική Υπηρεσία [<u>https://mvErgani.gov.gr</u> (EPΓANH)] πρόσβασης εργαζομένων, ωφελουμένων, μαθητευομένων, πρακτικά ασκουμένων φοιτητών/σπουδαστών σε στοιχεία και δεδομένα των υποβληθέντων μετά την 1<sup>η</sup>/1/2017 εντύπων που αφορούν την εργασιακή τους σχέση, την απασχόλησή τους, το πρόγραμμα κατάρτισης στο οποίο συμμετέχουν, τη μαθητεία ή την πρακτική τους άσκηση.

Η Πρόσβαση των εργαζομένων, ωφελουμένων, μαθητευομένων, πρακτικά ασκουμένων φοιτητών/σπουδαστών πραγματοποιείται στην δικτυακή πύλη <u>https://myErgani.gov.gr</u> (EPΓANH) Πριν την είσοδό του, ο επισκέπτη/χρήστη καλείται να διαβάσει προσεκτικά τους όρους χρήσης<sup>1</sup> και να προβεί σε επίσκεψη/χρήση των ιστοσελίδων /ηλεκτρονικών υπηρεσιών του, μόνο εφόσον τους αποδέχεται πλήρως.

Η πρόσβαση σε εργαζόμενους, ωφελούμενους, μαθητευόμενους και πρακτικά ασκούμενους σπουδαστές / φοιτητές, πραγματοποιείται με τη χρήση των κωδικών Taxisnet<sup>2</sup>.

| 🕕 govgr 🛛 🛱 Ergani                                                                                              |                                                                                                    |                                                                                                    | rð                               |
|----------------------------------------------------------------------------------------------------|----------------------------------------------------------------------------------------------------|----------------------------------------------------------------------------------------------------|----------------------------------|
| Evn                                                                                                    | μέρωση εργαζ                                                                                                    | ομένων                                                                                                    |                                  |
| Ενημερωθ<br>Μπορείτε<br>- δείτε<br>- δείτε<br>- έχετε<br>- την δί                                               | ιείτε για τα στοιχεία που δηλώνουν οι εργ<br>να:<br>τα στοιχεία της κάθε εργασιακής σχέσης<br>όλες τις δηλώσεις (έντυπα) που έχουν υι<br>πρόσβαση σε όλες τις πληρωμές που έχ<br>όκεια των μέτουν COVID-19 (π × Ανα | γοδότες στο Π.Σ. ΕΡΓΑΝΗ και σας αφορούν.<br>και τους εργοδότες στους οποίους έχετε απασχοληθεί<br>ποβληθεί στο Π.Σ. ΕΡΓΑΝΗ από τους εργοδότες<br>κουν γίνει από το Υπουργείο Εργασίας και Κοινωνικών Υποθέι<br>ατολές πολογατιμα ΣΥΝΕΡΓΑΣΙΑ κά | σεων κατά                        |
| τιγο<br>Ι34χ ρΘ<br>• τους τ                                                                                     | στε εδώ<br>αστείτε:<br>προσωπικούς σας κωδικούς πρόσβασης                                                                                                    | ; στο Taxisnet                                                                                                    |                                  |
| Το <b>myErg</b><br>στους εργα                                                                                   | <b>ani.gov.gr</b> είναι η νέα ψηφιακή πλατφόρ<br>αζόμενους.                                                                                                    | μα του <b>Υπουργείου Εργασίας και Κοινωνικών Υποθέσεων</b>                                                                                                    | r που αφορά                      |
| Ανακαινώσεις         Ωεοι χρήσος         20           © Copyright 2021 - Υλοποίηση από το <u>Υποιεγείο Εσγα</u> | οίας και Καινωνικών Υπαθέσεων                                                                                                    |                                                                                                    | ΕΛΛΗΝΙΚΗ ΔΗΜΟΚΡΑΤΙΑ<br>Κυβέρνηση |

<sup>1</sup>Οροι χρήσης, επισκέπτη/χρήστη της δικτυακής πύλης <u>https://myErgani.gov.gr</u> (ΕΡΓΑΝΗ), Έκδοση 1.1 – 16.12.2021 -«ΕΡΓΑΝΗ- Στοιχεία εργαζομένων, ωφελουμένων, μαθητευομένων, πρακτικά ασκουμένων φοιτητών/σπουδαστών»

<sup>2</sup>Χρήση των κωδικών Taxisnet- [Ονομα Χρήστη και Κωδικό]

my

**Ετίσαι** Πρόσβαση των εργαζομένων, ωφελουμένων, μαθητευομένων, πρακτικά ασκουμένων φοιτητών/σπουδαστών πραγματοποιείται στην δικτυακή πύλη <u>https://myErgani.gov.gr</u>, Έκδοση 1.2 – 01.06.2022

Καταχωρήστε τους κωδικούς Taxisnet [Username και Password] και στην συνέχεια εισέρχεστε στις υπηρεσίες WEB της Ανεξάρτητη Αρχή Δημοσίων Εσόδων (Α.Α.Δ.Ε.) - πιστοποίηση μέσω του συστήματος TAXIS.

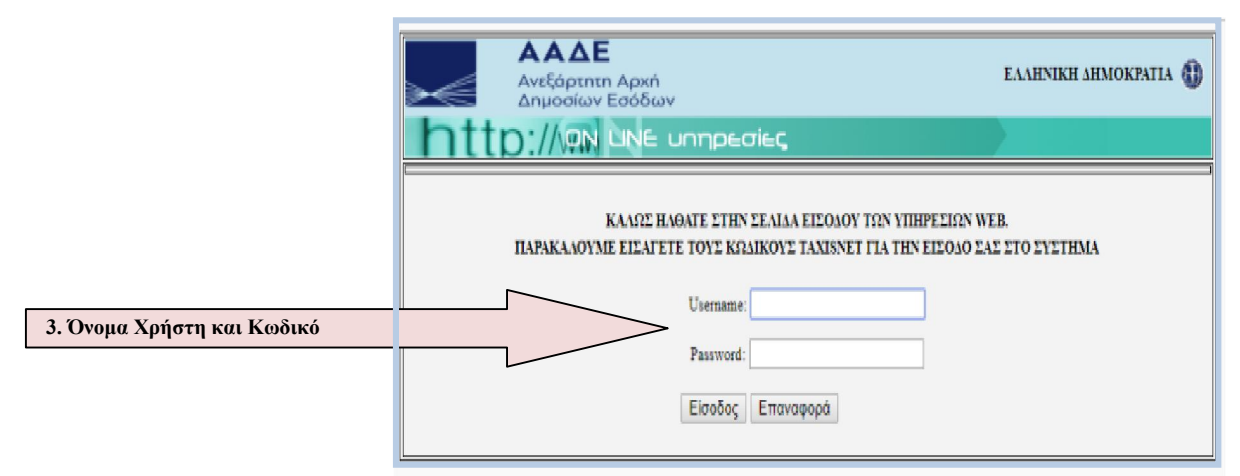

Επιβεβαιώστε με την επιλογή «Εξουσιοδότηση» την συγκατάθεσή σας ώστε η εφαρμογή του Πληροφοριακού Συστήματος Εργάνη να αποκτήσει πρόσβαση στα βασικά στοιχεία Μητρώου (ΑΦΜ, Όνομα, Επώνυμο, Πατρώνυμο, Μητρώνυμο, Έτος Γέννησης) που παρέχονται από το φορολογικό μητρώο του ΥΠΟΥΡΓΕΙΟΥ ΟΙΚΟΝΟΜΙΚΩΝ.

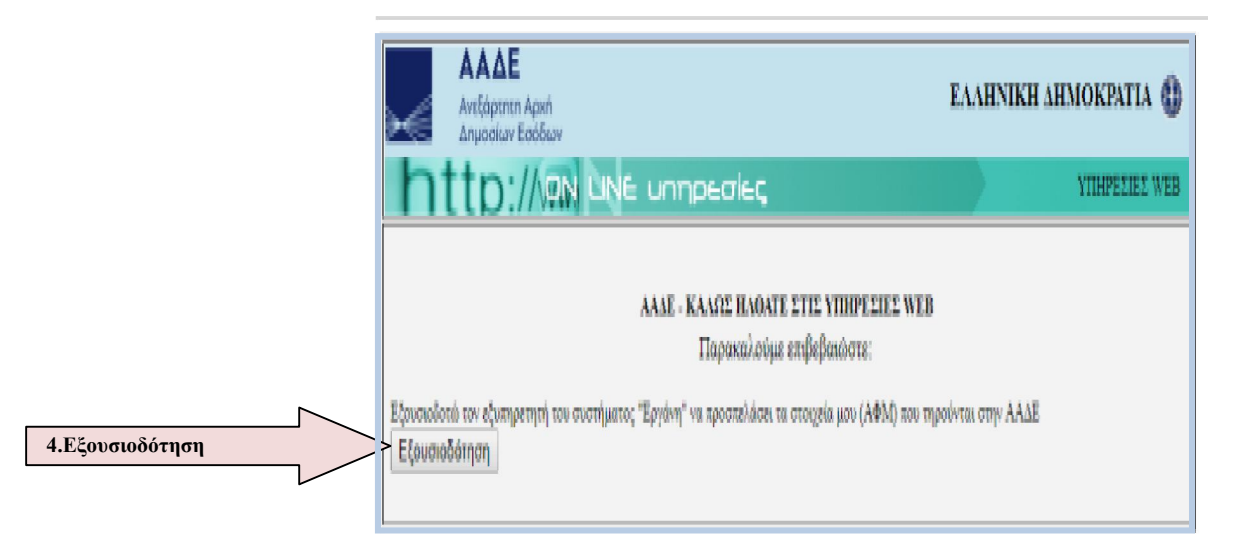

Αρχική οθόνη: Παρέχονται συνοπτικά πληροφορίες για την κατηγορία και το είδος των στοιχείων εντύπων που είναι διαθέσιμα στον χρήστη. Για να μπορείτε να αναζητήσετε το είδος εντύπου που σας ενδιαφέρει, επιλέγεται ανάλογα από το μενού [Οι Εργοδότες μου]/[Δηλώσεις]/ [Πληρωμές Covid-19]

Στην αρχική σελίδα παρέχεται περιληπτική «Πληροφόρηση» των μενού και πληροφορίες για ανακοινώσεις, οδηγίες χρήσης.

| govgr                                                                                                    |                                                                                    |
|----------------------------------------------------------------------------------------------------|------------------------------------------------------------------------------------|
| 🕈 Αρχική                                                                                                    | Αρχική Σελίδα                                                                      |
| <ul> <li>Αρχική</li> <li>Οι Εργοδότες μου</li> <li>Δηλώσεις</li> <li>Πληρωμές Covid-19</li> <li>Η μερολόγιο Εργασίας</li> <li>Ανακοινώσεις</li> </ul> | H Hateybage mynegenig oor gin daa gaar vie aan maaa an aan aan aan aan aan aan aan |
|                                                                                                    |                                                                                    |

1.Με την επιλογή «Οι εργοδότες μου» μπορείτε να έχετε πρόσβαση σε όλες τις σχέσεις εργασίας με τους εργοδότες που έχετε απασχοληθεί (εφόσον έχουν δηλωθεί στο Π.Σ. ΕΡΓΑΝΗ) από τα μενού [Ενεργοί/Παλαιότεροι/ Ειδικών Σχέσεων].

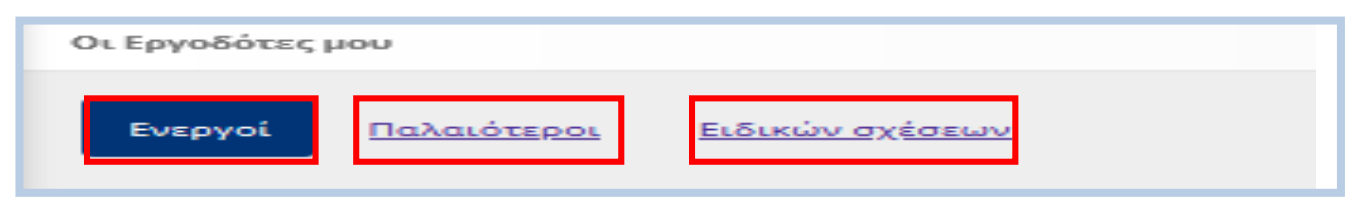

Επίσης μπορείτε να δείτε τα τελευταία καταγεγραμμένα στοιχεία της κάθε εργασιακής σχέσης όπως έχουν καταγραφεί στο Π.Σ. ΕΡΓΑΝΗ από τις δηλώσεις των υπόχρεων εργοδοτών.

|                               | M                                    |                   |
|-------------------------------|--------------------------------------|-------------------|
| Διακριτικός Τίτλος            | Νομική Μορφή                         | A.M.E./A.M.O.E.   |
|                               | ΕΤΑΙΡΕΙΑ ΠΕΡΙΟΡΙΣΜΕΝΗΣ ΕΥΘΥΝΗΣ (ΕΠΕ) |                   |
| Διάστημα εργασίας (από - έως) | Σχέση Απασχόλησης                    | Ώρες Εβδομαδιαίως |
| 1                             | ΑΟΡΙΣΤΟΥ ΧΡΟΝΟΥ                      | 40,0              |

**2.**Με την επιλογή «Δηλώσεις» μπορείτε να αναζητήσετε όλες τις δηλώσεις (έντυπα) που έχουν υποβληθεί στο Π.Σ. ΕΡΓΑΝΗ από τους εργοδότες ταξινομημένες στις παρακάτω κατηγορίες [ΕΝΑΡΞΗ-ΛΗΞΗ ΑΠΑΣΧΟΛΗΣΗΣ, ΜΕΤΑΒΟΛΕΣ ΑΠΑΣΧΟΛΗΣΗΣ, ΑΔΕΙΕΣ, ΕΙΔΙΚΑ ΚΑΘΕΣΤΩΤΑ ΑΠΑΣΧΟΛΗΣΗΣ, ΜΕΤΡΑ COVID-19, ΛΟΙΠΑ]<sup>3</sup>:

Αναζήτηση ανά Κατηγορία και ανά Είδος Εντύπων: Επιλέγεται από το μενού την κατηγορία και το είδος του εντύπου και στην συνέχεια το χρονικό διάστημα «Ημερομηνία ... από ...... έως» που σας ενδιαφέρει με κλικ στο κουμπί [Αναζήτηση], όποτε και θα εμφανιστούν τα σχετικά αποτελέσματα. Σε περίπτωση που δεν συμπληρωθούν κριτήρια αναζήτησης θα εμφανιστούν όλα τα αποτελέσματα ή εφόσον για το συγκεκριμένο έντυπο υπάρχουν περισσότερα από εκατό (100).

| <u>√ΑΡΞΗ-ΛΗΞΗ ΑΠΑΣΧΟΛΗΣΗΣ</u> | ΜΕΤΑΒΟΛΕΣ ΑΠΑΣΧΟΛΗΣΗΣ | ΑΔΕΙΕΣ       | ΕΙΔΙΚΑ ΚΑΘΕΣΤΩΤΑ ΑΠΑΣΧΟΛΗΣΗΣ                                                                                                    | METPA COVID-19 |  |
|-------------------------------|-----------------------|--------------|----------------------------------------------------------------------------------------------------|----------------|--|
|                               |                       | Bonzsizanodi | Revenues and a second second se |                |  |
|                               |                       |              |                                                                                                    |                |  |
|                               |                       |              |                                                                                                    |                |  |

Μετάβαση ανά Κατηγορία και ανά Είδος Εντύπων:

## **a. ΕΝΑΡΞΗ-ΛΗΞΗ ΑΠΑΣΧΟΛΗΣΗΣ**

my

| Δηλώσεις                                                         |              |                                                         | 8 - |
|------------------------------------------------------------------|--------------|---------------------------------------------------------|-----|
| Κριτήρια Αναζήτησης<br>Συμπληρώστε τα κριτήρια και επιλέξτε Αναζ | ήτηση.       |                                                         |     |
| Κατηγορία:                                                       |              | Δήλωση - Έντυπο:                                        |     |
| ΕΝΑΡΞΗ - ΛΗΞΗ ΑΠΑΣΧΟΛΗΣΗΣ                                        |              | > Юλа.                                                  | v   |
| Υποβολή Από:                                                     | Ewç.         | Όλα<br>ΠΡΟΣΛΗΨΗ<br>ΠΑΡΑΙΤΗΣΗ<br>ΛΗΞΗ ΣΎΜΒΑΣΗΣ           |     |
| Αναζήτηση                                                        | τηση Εντύπου | ΑΠΟΛΥΣΗ ΧΩΡΙΣ ΠΡΟΕΙΔΟΠΟΙΗΣΗ<br>ΑΠΟΛΥΣΗ ΜΕ ΠΡΟΕΙΔΟΠΟΙΗΣΗ |     |

<sup>3</sup>Η παραπάνω λίστα διαθέσιμων στοιχείων θα επικαιροποιείται σύμφωνα με τις δράσεις του Υπουργείου και τις νέες διαδικασίες που προκύπτουν.

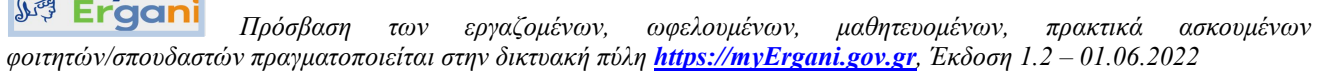